## HEALTHCARE

## CLOCKING IN DURING ORIENTATION OR EDUCATION

During orientation periods and educational days, you must clock in using a different time code unless already assigned in the shift in WFM.

## IPAD

To Clock In during orientation or education:

- 1. Enter Employee ID
- 2. Click Advanced
- 3. Click the drop-down menu

infor

- 4. Click Time Code
- 5. Click Orientation or Education
- 6. Click Submit

To Begin Meal:

- 1. Enter Employee ID
- Click Start Meal

To End Meal:

- Enter Employee ID
- Click Advanced
- 3. Click the drop-down menu
- 4. Click Time Code
- 5. Click Orientation or Education

RIVERSIDE

- Click Submit
- To Clock Out:
  - 1. Enter Employee ID
  - 2. Click Clock Out

Note<sup>\*\*</sup> If an employee clocks out during orientation for any reason (travel, leaving campus, etc.), when clocking back in, they must follow the steps to click in during orientation or education again.

## ETM/TIMECLOCK

To Clock In during orientation or education:

- 1. Log on to computer
- 2. Double-click TimeClock icon on desktop
- 3. Use 2-factor to log in
- 4. Click Change Time Code
- 5. Click Orientation or Education
- 6. Click Done

To Begin Meal:

- 1. Click Change Time Code
- 2. Click Meal
- 3. Click Done
- To End Meal:
  - 1. Click Change Time Code
  - 2. Click Orientation or Education
  - 3. Click Done
- To Clock Out:
  - 1. Click Clock Off